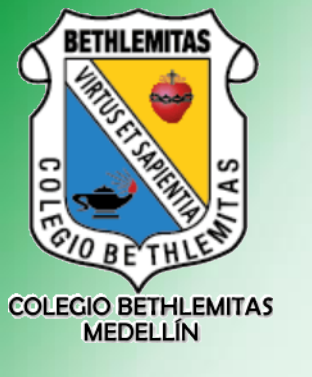

Los docentes pueden incluir un vinculo en las clases de Classroom para realizar una conferencia con el grupo @bethlemitas.edu.co

Podemos hacer conferencia desde Google Classroom.

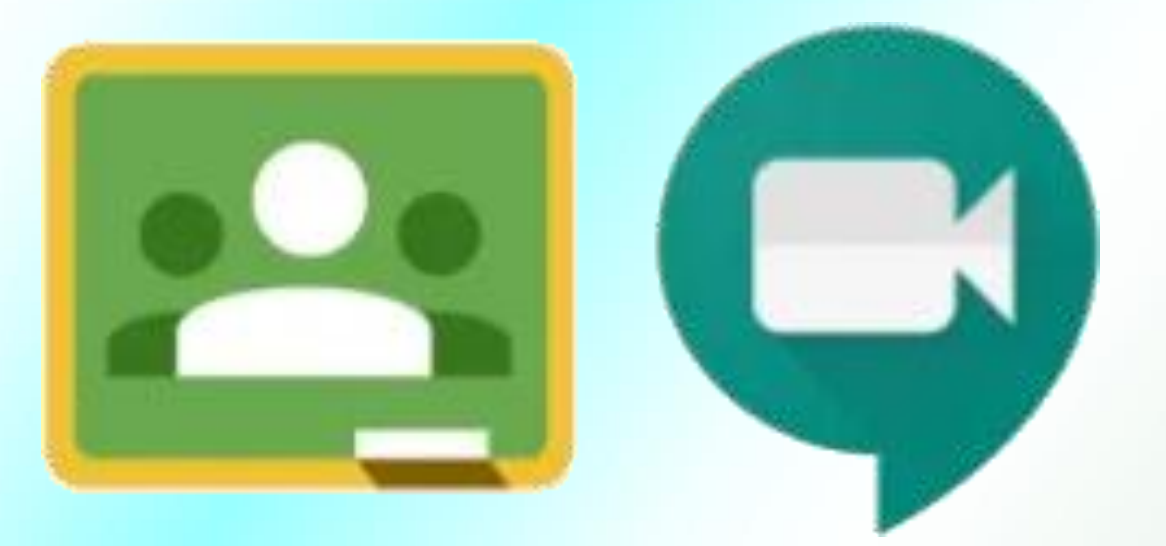

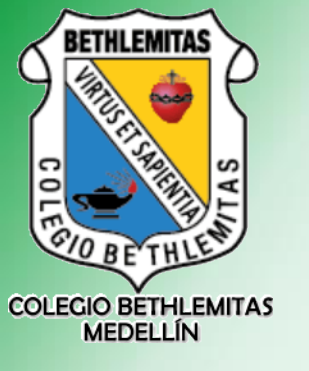

1. Ingresamos a la clase desde Google Classroom.

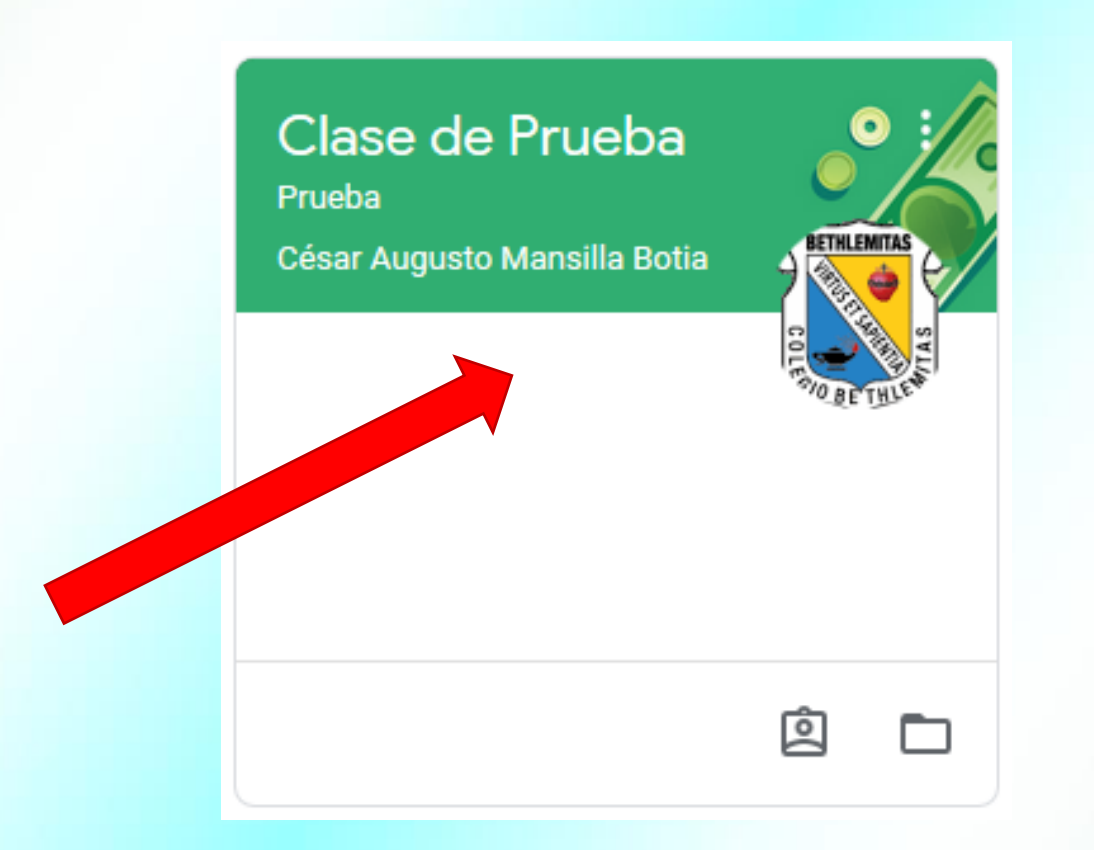

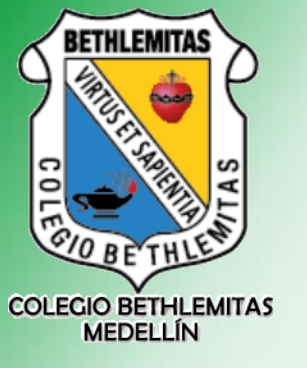

2. Ingresamos al Enlace de Meet que encontramos en el tablón.

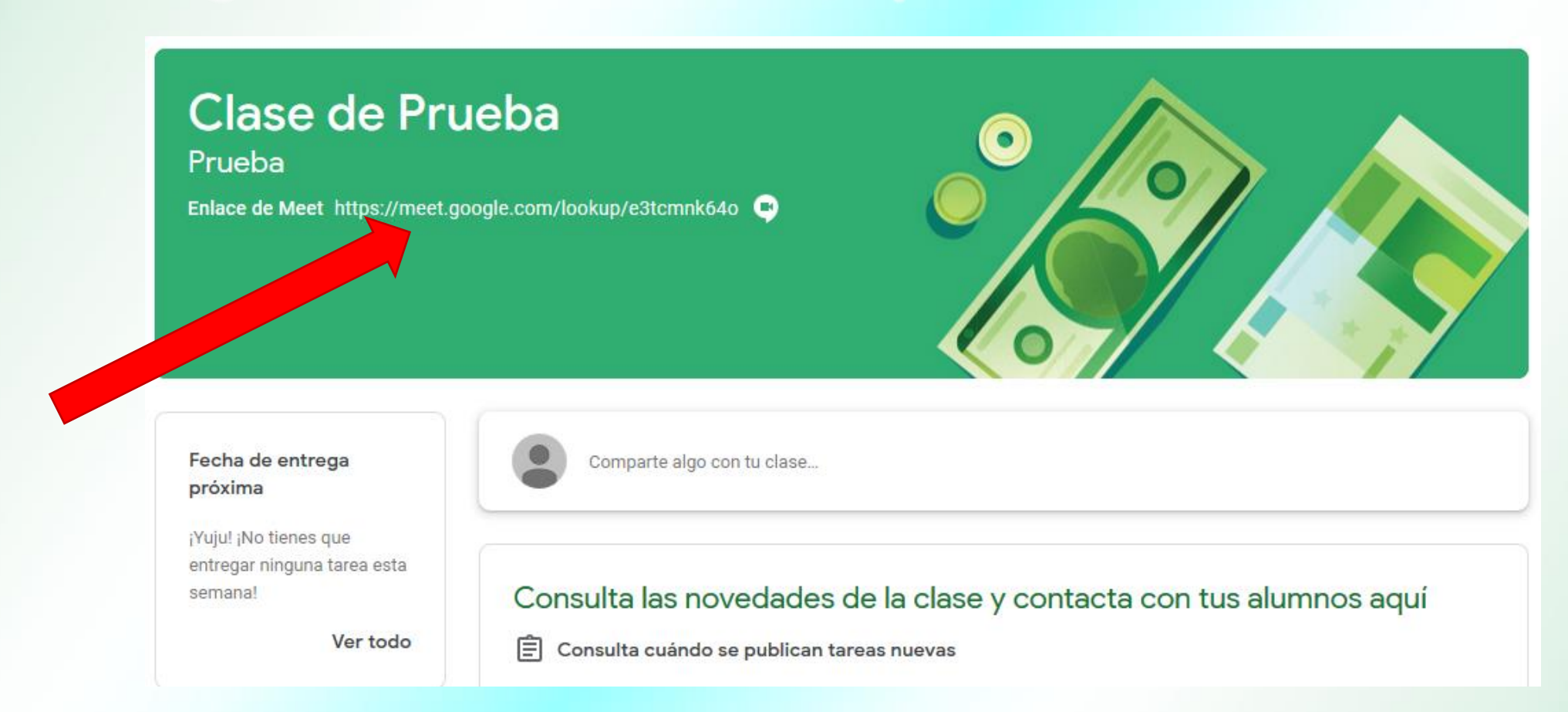

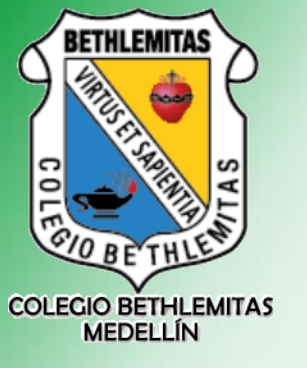

2. Ingresamos al Enlace de Meet que encontramos en el tablón.

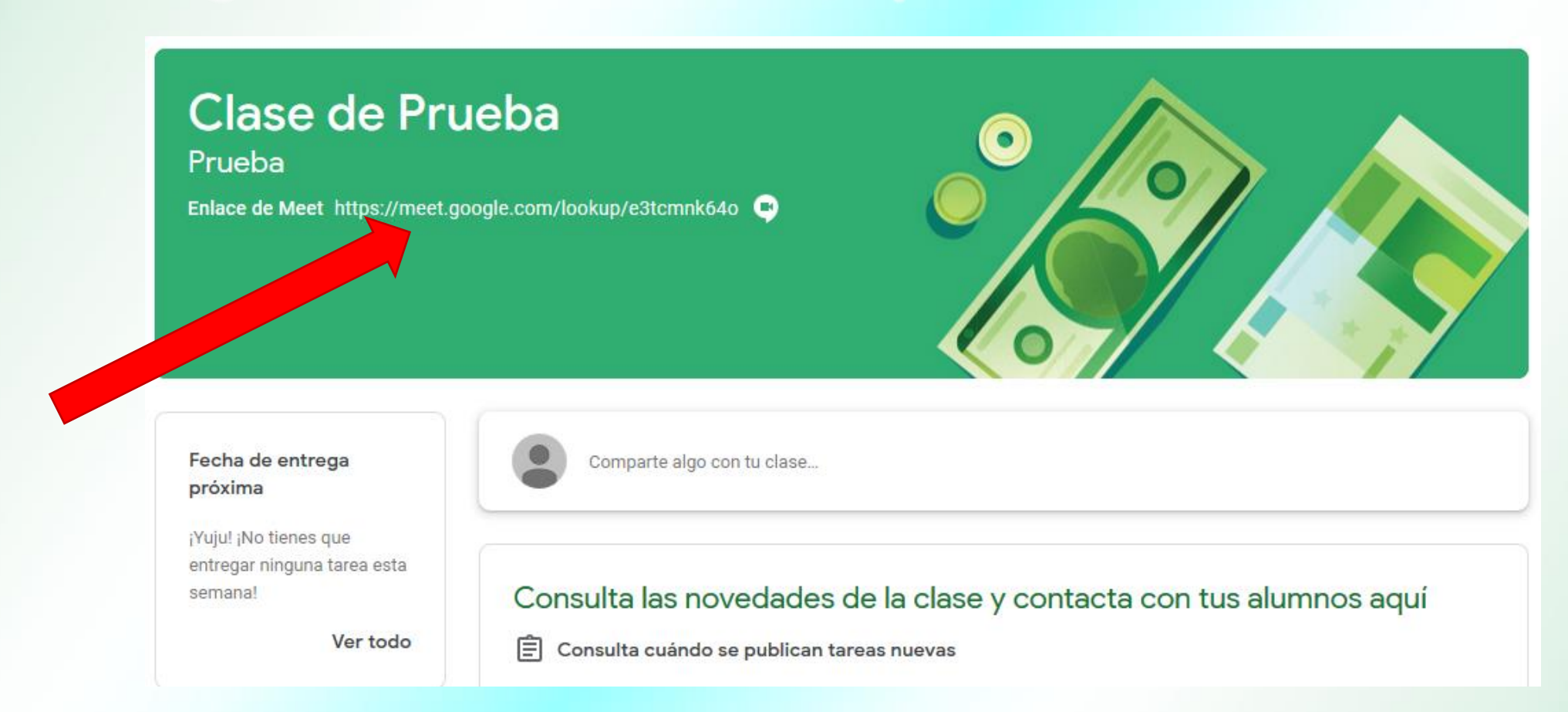

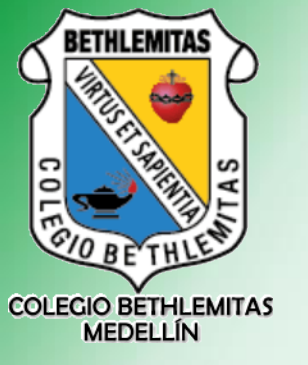

3. Ingresamos a la videollamada haciendo clic en "Unirme ahora".

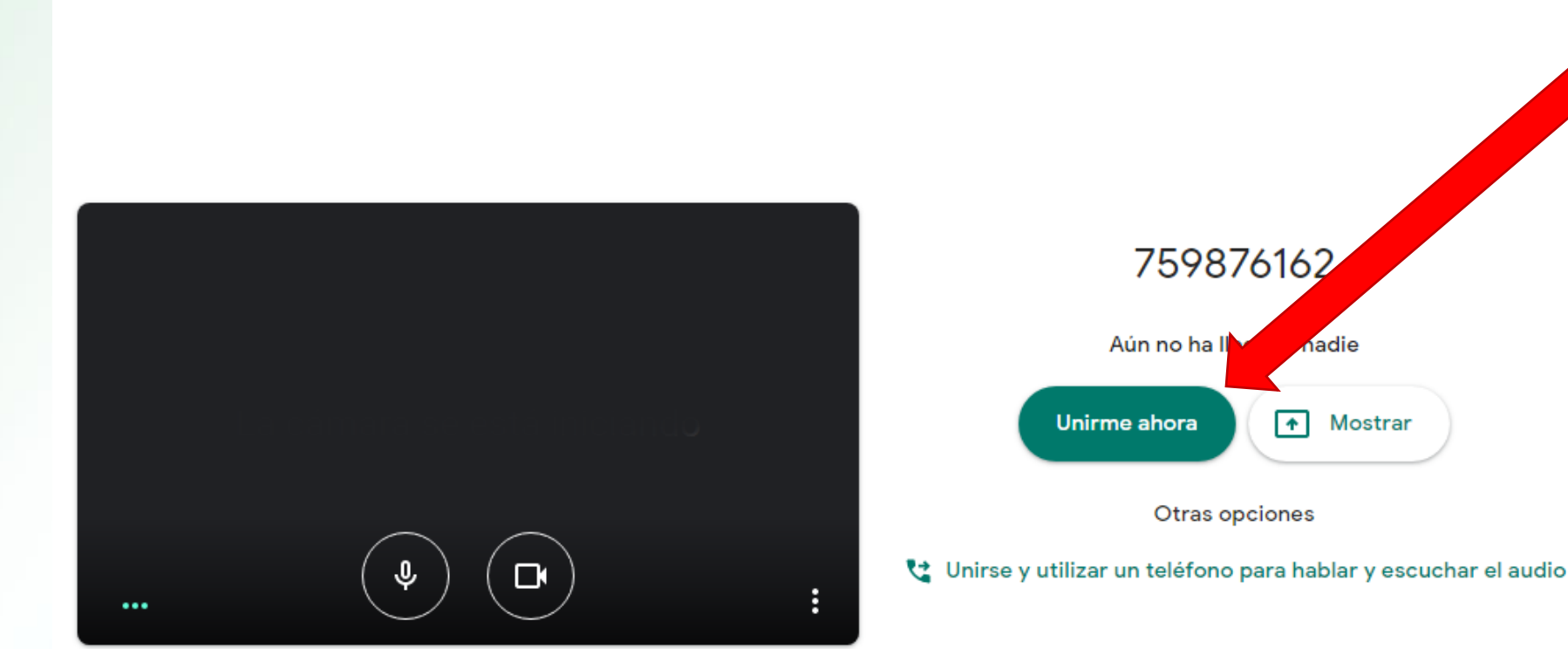

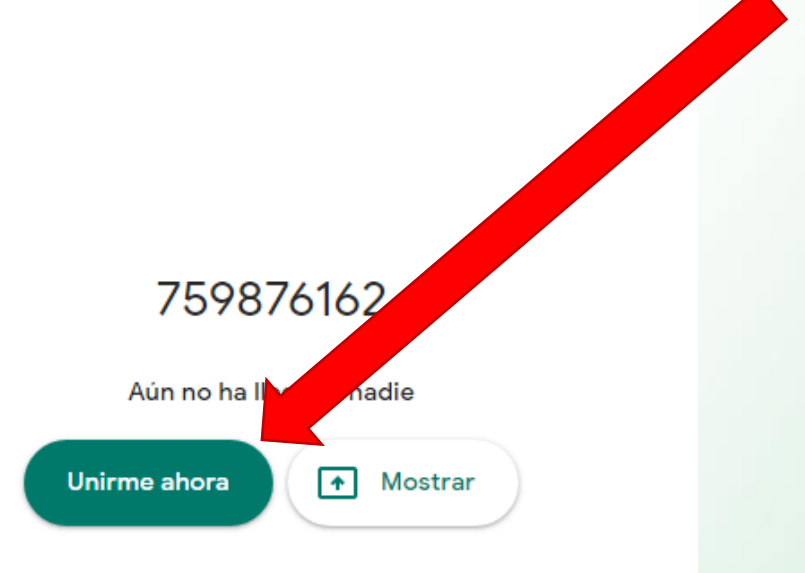

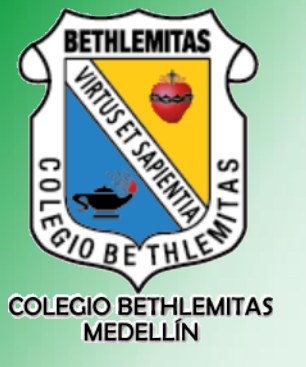

4. Cerramos la siguiente ventana, haciendo clic en la "X".

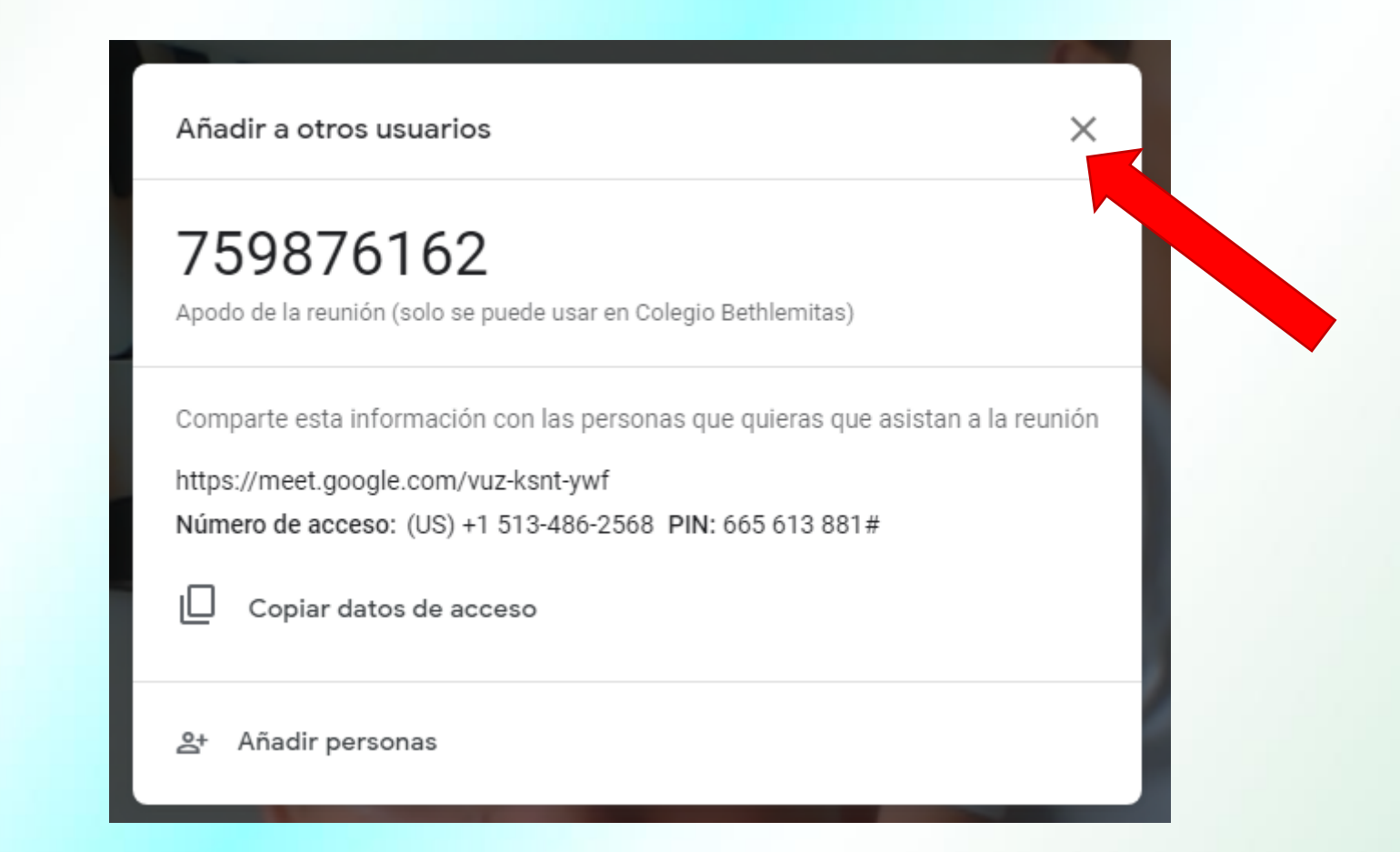

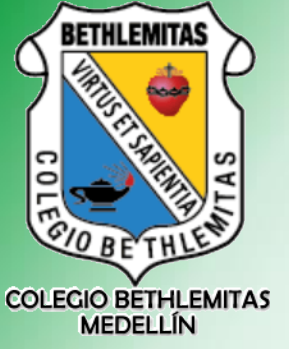

#### **Opciones de Google Meet en una Videollamada**

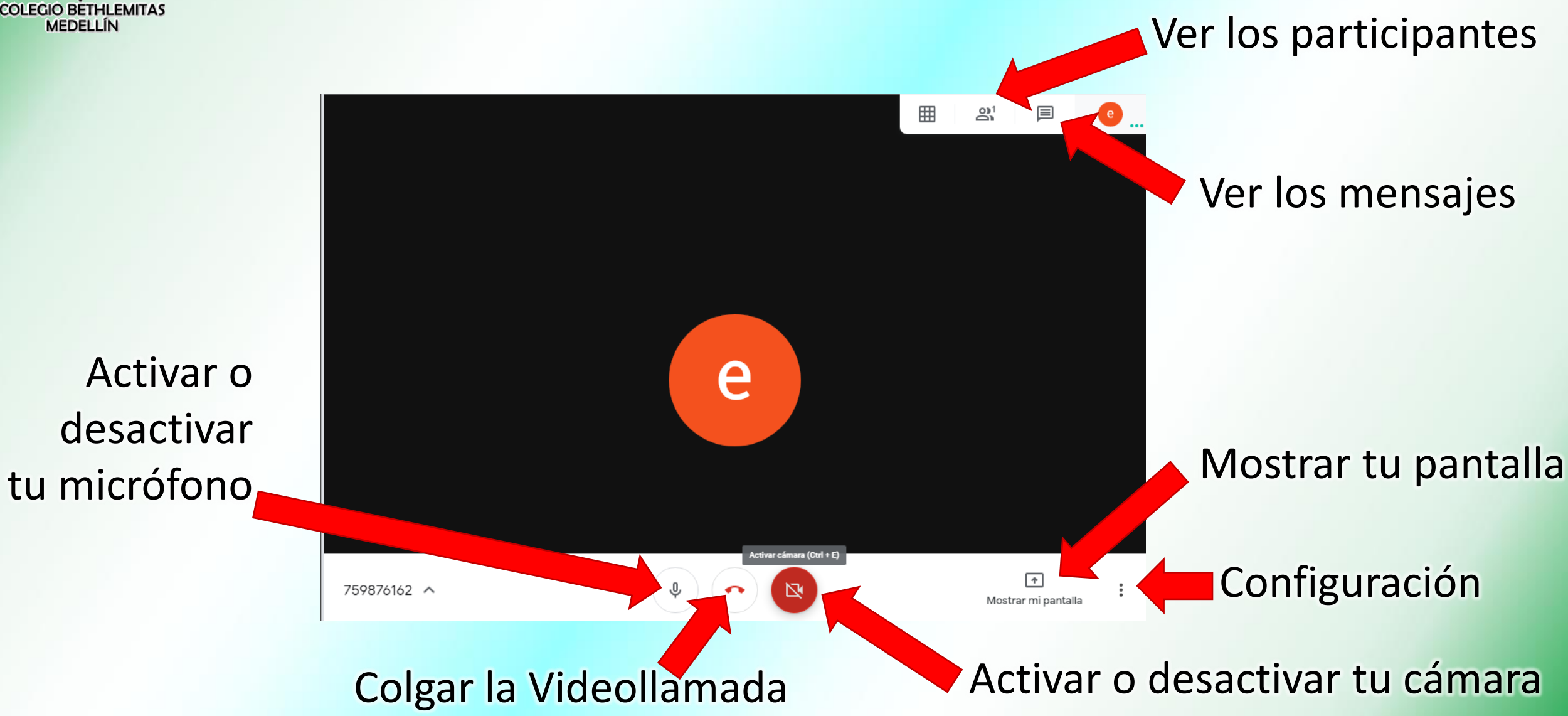